# 華商圖書資訊查詢系統 使用指引

### - 、圖書資訊查詢系統網址

■在館外時… 電腦網址列輸入 <u>https://library.hnvs.cy.edu.tw/webpac/index.aspx</u> 或是 <u>https://reurl.cc/Epknom</u> 都可以

也可以存下右邊OR code直接掃描

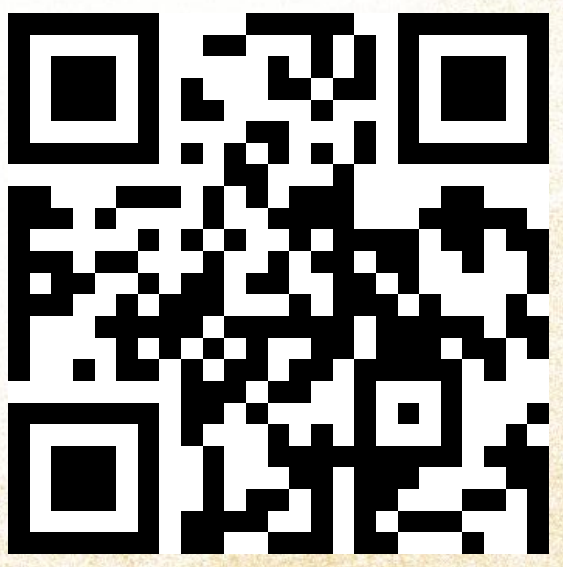

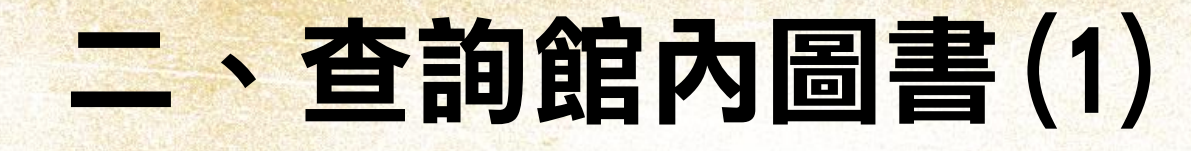

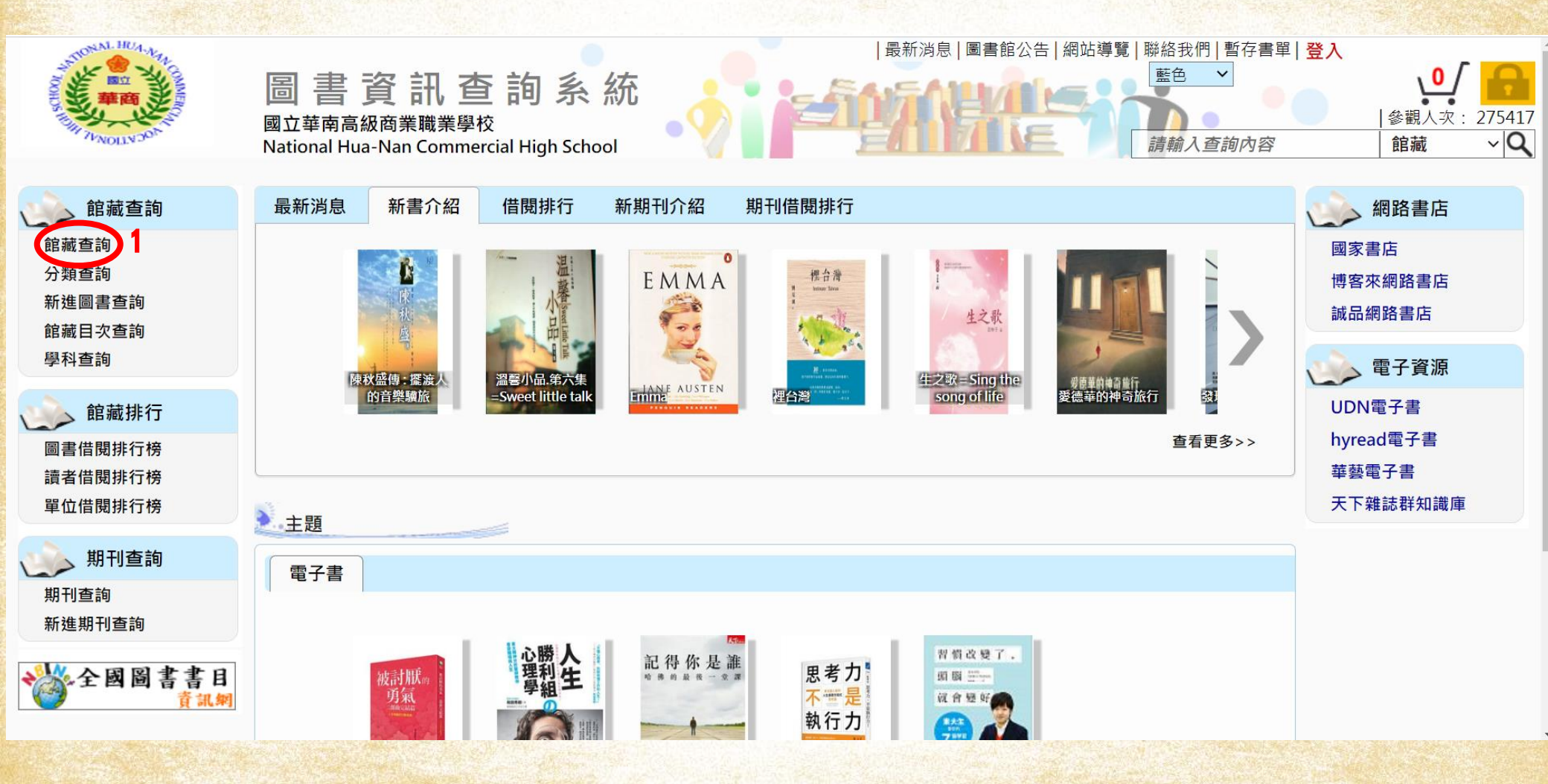

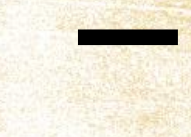

# 二、查詢館內圖書(2)

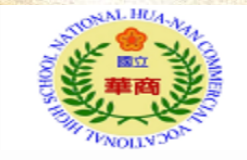

圖書資訊查詢系統 國立華南高級商業職業學校 National Hua-Nan Commercial High School

|首頁|最新消息|圖書館公告|網站導覽|聯絡我們|暫存書單| 登入 藍色

 $\sim$ 

請輸入查詢內容

館藏杳詢

參觀人次: 275423

期刊杳詢

館藏

館藏排行

~Q

館藏杳詢

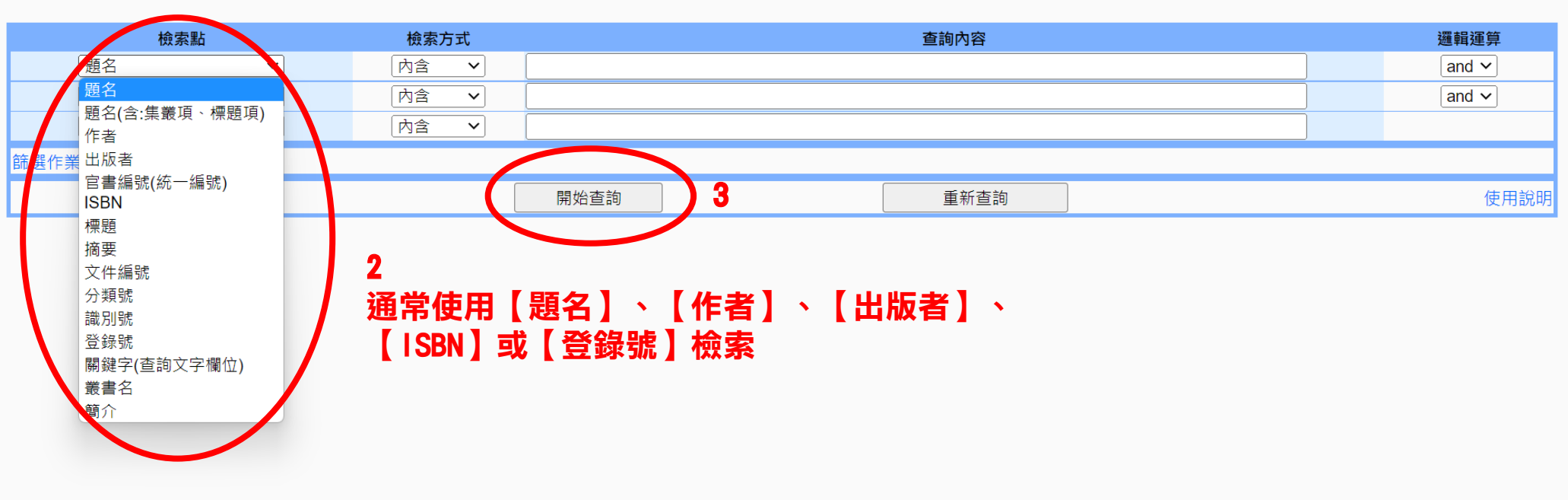

國立華南高級商業職業學校 Powered by BookTec 網站更新日期:20191111 版本:OPAC890 線上人數:8

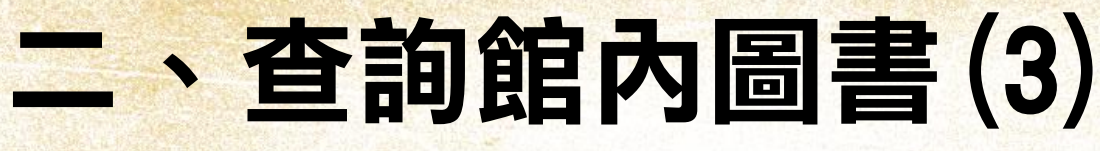

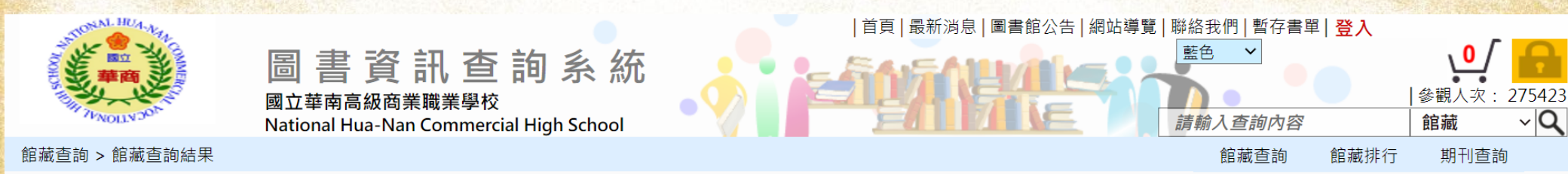

#### 館藏查詢條件:查詢條件 1: 內含 小鎮書情 本次搜尋結果共1筆 每頁顯示筆數: 20 ~ 切換至清單顯示 I◀ ◀ 所在頁數 1/1 ▶ ▶I 前往第 頁 1. 小鎮書情 本頁畫面為檢索結果<del>,</del>點入連結瀏覽詳細書況 資料別: 作者: 卡塔琳娜.碧瓦達(Katarina Blvald)著; 康學慧譯 出版者: 精誠資訊 出版年: 2016[民105] I◀ ◀ 所在頁數 1/1 ▶ ▶I 前往第 1

國立華南高級商業職業學校 Powered by BookTec 網站更新日期: 20191111 版本: OPAC890 線上人數: 2

### 二、查詢館內圖書(4)

| 館藏資料:                           |                                          |                     |         |       |               |      |               |          |      |                 |
|---------------------------------|------------------------------------------|---------------------|---------|-------|---------------|------|---------------|----------|------|-----------------|
| 資料別 : 📔 一般圖書                    |                                          |                     |         |       |               |      |               |          |      |                 |
| 寫作吧!                            | 識別號                                      | 04408959            |         |       |               |      |               |          |      |                 |
| 你值得被                            | 題名                                       | 寫作吧!你值得被看見          |         |       |               |      |               |          |      |                 |
| 看見                              | 作者                                       | 蔡淇華著                |         |       |               |      |               |          |      |                 |
|                                 | 分類號                                      | 811.1               |         |       |               |      |               |          |      |                 |
|                                 | 作者號                                      | 8426                | 5       |       |               |      |               |          |      |                 |
|                                 | ISBN                                     | 9789571366357       | 0       |       |               |      |               |          |      |                 |
| ──」」」「」」                        | 出版價格                                     | NT\$ 280            |         | 「如下   |               |      |               |          |      |                 |
| Google                          | 語文別                                      | 中文                  | 2個登錄    | 塘 : : | 表示            | 館み   | 右9件這          | 木聿       |      |                 |
| Preview                         | 装訂別                                      | 平裝                  |         |       |               |      |               | 11       |      |                 |
| ■■ 誠品網路書店                       | 出版項                                      | 臺北市:時報文化,2016[民105] | 館臧地:    | 書栽    | i)))1         | 王樓席  | 曾及區域          |          |      |                 |
| KingStope                       | 集叢項                                      | Learn系列;28          | <b></b> | 休書    | 籍             | 为容分  | ▶類,是          | 2樓書籍所    | 在的確切 | 位署              |
| Kingstone                       | 標題項                                      | 1.寫作法 I.蔡淇華著        |         |       | 十日  <br> <br> |      |               |          |      |                 |
| 金石室網路書店<br>www.kingstone.com.tw | 稽核項                                      | 230面:圖;21公分         | 排栄號・    | 1悽    | 青栽            | 所仕   | 的惟切卫          | 1百       |      |                 |
| <b>Findbook</b>                 |                                          |                     | 圖書狀態    | (; [  | 在的            | 馆」す  | 可借書           |          |      |                 |
|                                 |                                          |                     |         |       |               |      |               |          |      |                 |
|                                 |                                          |                     |         |       |               |      |               |          | に支展し | - <u>/// #/</u> |
| 本次搜尋結果共 2 筆                     | 2% 64 P.F. 순합 추초 나나                      | 志書味                 | +1+ 20  | 9.# C |               | 雨フ横安 | 同事供能          | (共用云) 田) |      | ₹筆數:20 ✔        |
| 进収                              | 2 年期 5 年 5 年 5 年 5 年 5 年 5 年 5 年 5 年 5 年 | <u> </u>            | が新知識    | 5流 E  | 1-75          | 电丁储杀 | 回 <b>音</b> 小悲 | 161党到期1  |      | 1 <b>8</b> 7    |
|                                 | 100762 1使閲覧至                             | 811.1/8420/2010     | 25      |       |               |      | 住邸            |          | 0    | 0               |
|                                 | 190290 2樓班書區                             | 811.1 / 8426 / 2016 |         |       |               |      | 在館            |          | 0    | 0               |
|                                 |                                          |                     |         |       |               |      |               |          |      |                 |
|                                 |                                          |                     |         |       |               |      |               |          |      |                 |
|                                 |                                          |                     |         |       |               |      |               |          |      |                 |

國立華南高級商業職業學校 Powered by BookTec 網站更新日期:20191111 版本:OPAC890 線上人數:6

### 三、查詢個人借還書情形(1)

#### ■借還書後記得進入系統確認是否確實完成

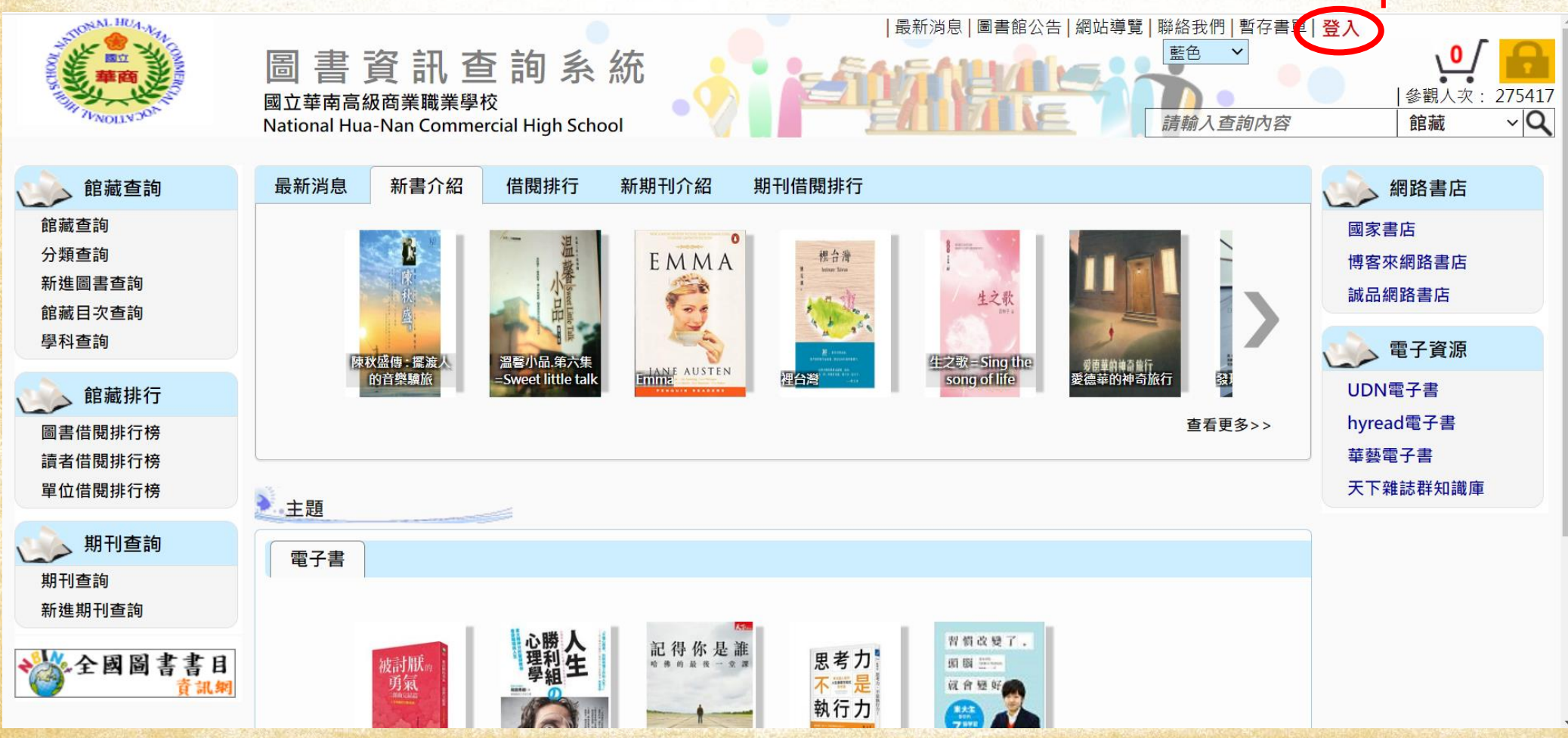

## 三、查詢個人借還書情形(2)

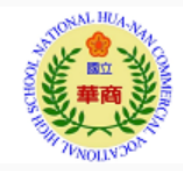

國立華南高級商業職業學校

National Hua-Nan Commercial High School

#### 線上館藏查詢

提供您完整館藏資訊,強大搜尋功能迅速找尋所需資訊

#### 讀者線上服務

預約、續借不再麻煩,線上直接操作,館藏借閱的到期日馬上查就知道 快速變更個人的聯絡訊息,圖書館通報不漏接

#### 圖書館最新消息

最新館藏及活動訊息,線上立即看

|                                       | 7.1.2.2.2 |
|---------------------------------------|-----------|
| 登入圖書資訊系統                              |           |
| 帳號(或暱稱,電話):                           | Long 1963 |
|                                       | 2 帳號即為學號  |
| 密碼:                                   |           |
|                                       | 3 密碼預設為身份 |
| 驗證碼:                                  | 證字號10碼    |
| 647649                                |           |
| 登入 首頁 回上頁                             |           |
| 帳號為您的讀者編號,如忘記自己的帳<br>號或密碼,請前往圖書館櫃檯詢問。 |           |

### 三、查詢個人借還書情形(3)

全國圖書書目

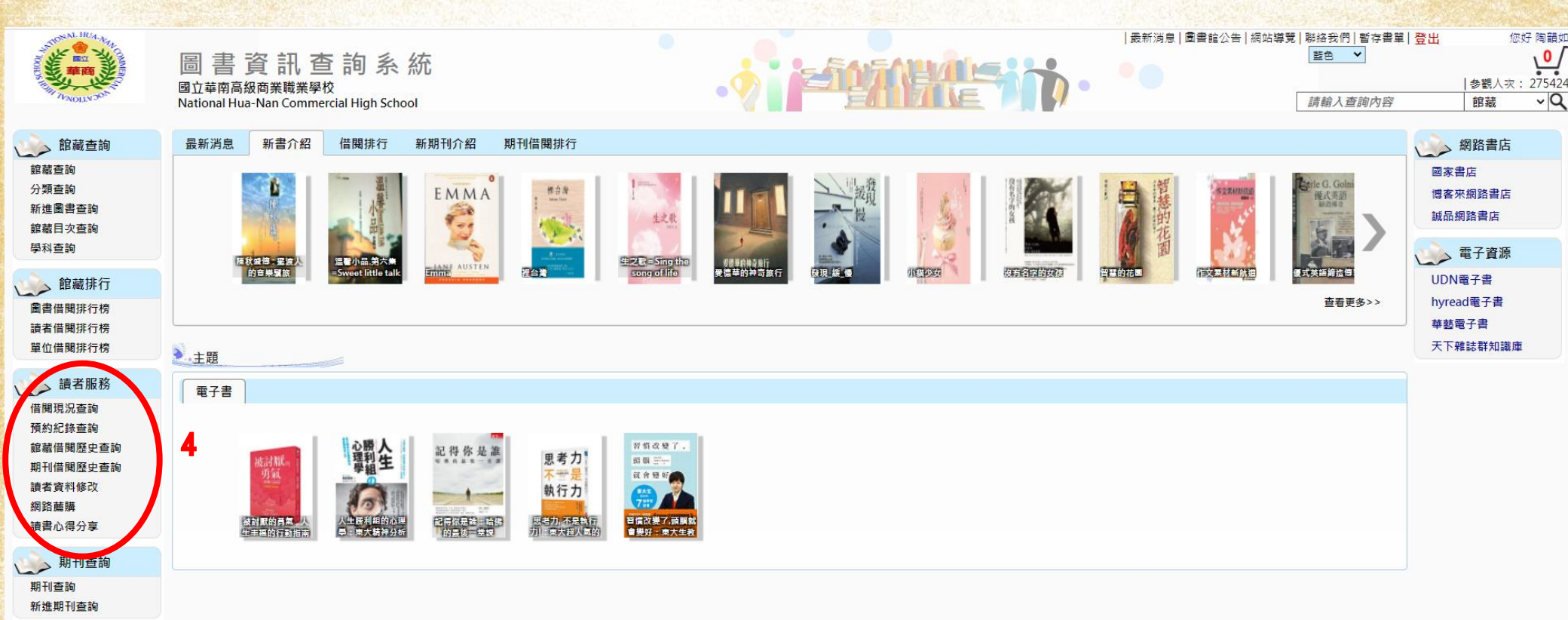

#### 還有更多其他功能等你來慢慢探索!

國立華南高級商業職業學校 Powered by BookTec 網站更新日期:20191111 版本:OPAC890 線上人數:2